### スマートフォン向け登録手順

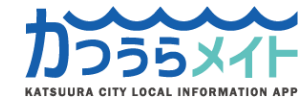

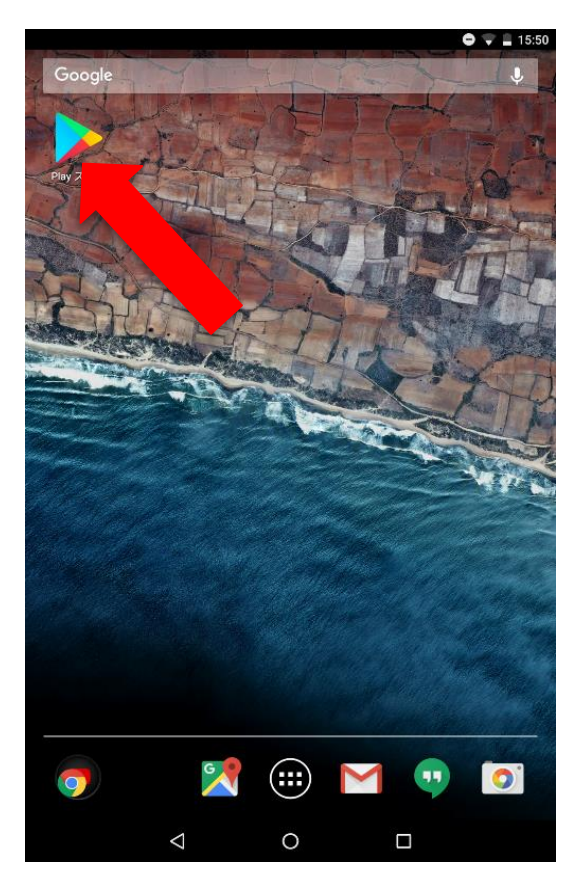

# 手順1:アプリをダウンロード!

スマートフォンのホーム画面か らgoogle play store(app store) を選択します。 【注意】

お使いの端末の機種によって アイコンの表示や画面構成等 が異なります。

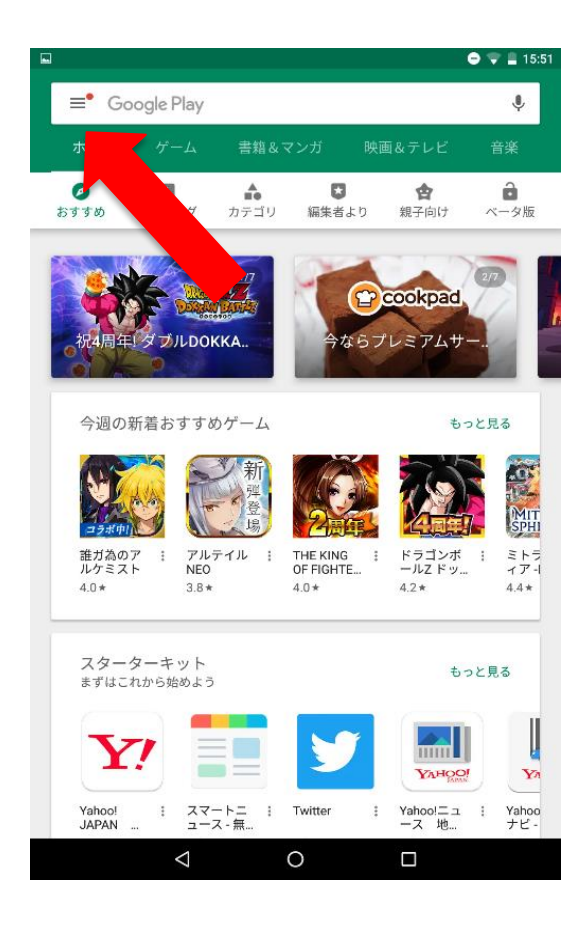

検索欄からアプリを検索します

|                                  |                    |                               |                                     | あ ラ                             | 💎 🚆 15:51            |
|----------------------------------|--------------------|-------------------------------|-------------------------------------|---------------------------------|----------------------|
|                                  | 056×11             |                               |                                     |                                 | ×                    |
| 67 9 9 0<br>ССС<br>Элбара<br>ССС |                    | D                             | 272157                              | Microsoft                       | R &                  |
| 4.1*                             |                    | PAN ニコ<br>Japan Cor<br>・ッシュレス | ト- m和レ<br>4.2*<br>ュースにスポ<br>p.<br>て | PowerPoint<br>4.5*<br>ーツ、検索、天気、 | жала<br>4.3*<br>р. : |
|                                  | 4.1*<br>の          | は                             | 12                                  | ۰                               |                      |
| ?                                | が                  | を                             | です                                  | ٢                               | で                    |
| Ð                                | あ<br>1 .@          | 2                             | か<br><sub>ABC</sub>                 | さ<br>3 DEF                      |                      |
| 0                                | 7с<br>4 GHI        | 5                             | な<br>JKL                            | は<br>6 MNO                      | 0                    |
| 記号                               | T PQRS             | 8                             | や<br>тuv                            | 5<br>9 wxyz                     | <u> </u>             |
| 文字<br><sup>あA1</sup> …           |                    | 0                             | わ<br>-                              | <b>`</b>                        | 0                    |
|                                  | $\bigtriangledown$ |                               | 0                                   |                                 | ÷.                   |

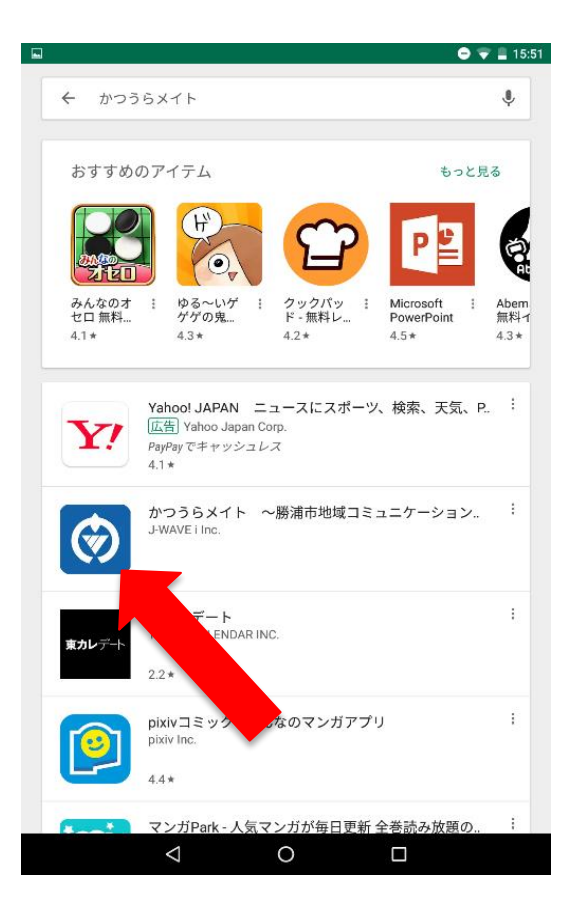

#### 「かつうらメイト」と入力し、検 索します。

# 「かつうらメイト」を選択します。

-2-

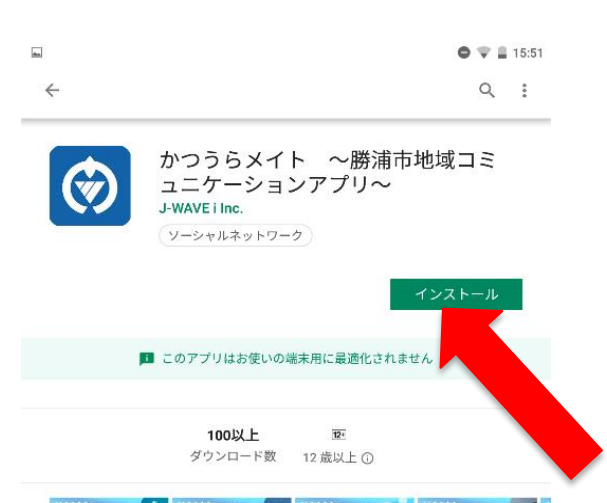

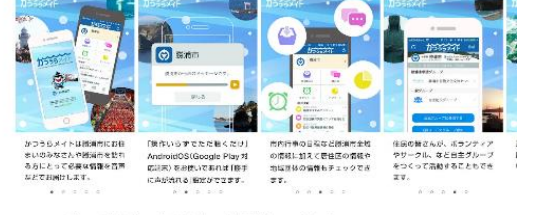

千葉県勝浦市の防災情報や地域情報を音声等でお届けします。

詳細

| このアプリを評価           |   |  |
|--------------------|---|--|
| $\bigtriangledown$ | 0 |  |

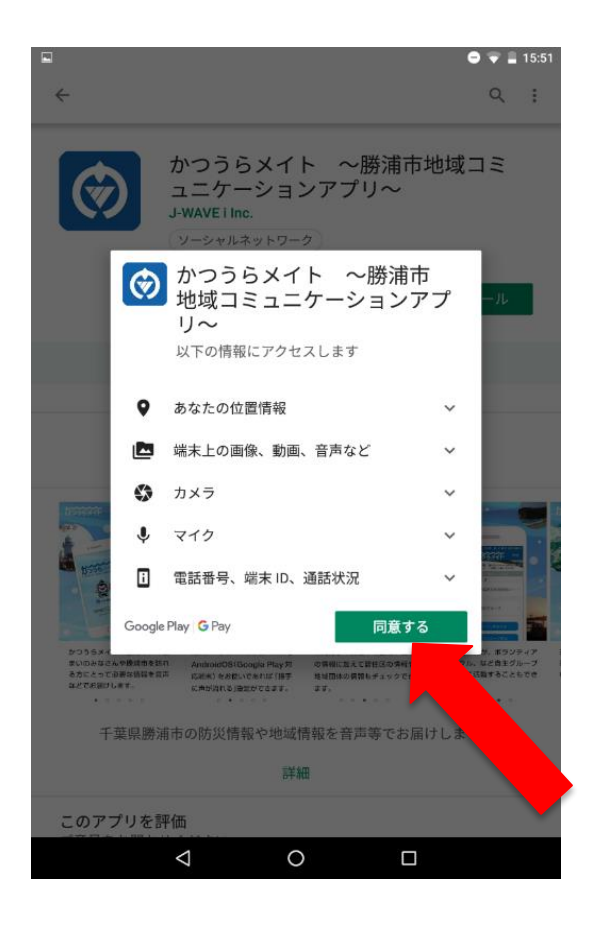

# インストールを開始します。

# 「同意する」を選択してください。 【注意】 「同意」しない場合は、インストールを開始できません。

3-

L 1 • 🐨 🛢 15:52 Q : 4

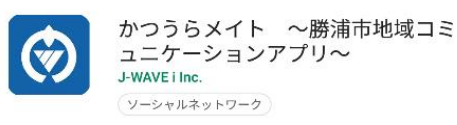

インストール中...

#### 💼 このアプリはお使いの端末用に最適化されません

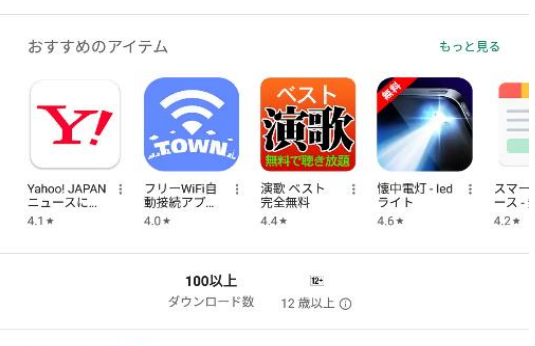

最新ニュース • 最終更新: 2018/10/31

| 1.0.1 |            |   |  |
|-------|------------|---|--|
|       | $\Diamond$ | 0 |  |
|       |            |   |  |

|              |                                           | ♥ ♥ ■ 15:52   |
|--------------|-------------------------------------------|---------------|
| $\leftarrow$ |                                           | ٩ :           |
| Ø            | かつうらメイト 〜腊<br>ュニケーションアプリ<br>J-WAVE i Inc. | 券浦市地域コミ<br>ノ〜 |
|              | ソーシャルネットワーク                               |               |
| 3            | アンインストール                                  | 開く            |

🍱 このアプリはお使いの端末用に最適化されませ おすすめのアイテム もっと見  $\mathbf{Y}_{\cdot}$ TOWA Yahoo! JAPAN : ニュースに… フリーWiFi自 動接続アプ… 懐中電灯 - led ライト スマー 演歌 ベスト 完全無料 ÷ : 4.1 \* 4.0\* 4.4\* 4.6\* 4.2\*

> 100以上 12+ ダウンロード数 12歳以上①

最新ニュース • 最終更新: 2018/10/31

1.0.1

利便性の観点から各種機能における仕様の改善や機能追加を行ないまし 0 

-4—

 $\bigtriangledown$ 

# インストールが開始されます。

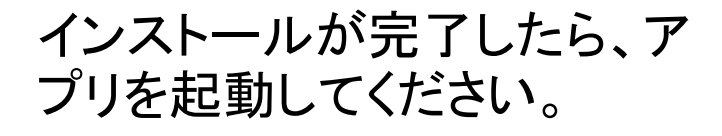

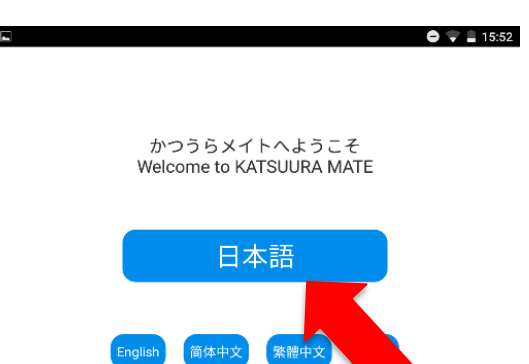

# 使用する言語を選択します。

手順2:アプリを登録

| < | 7 | 0 |  |
|---|---|---|--|
|   |   |   |  |

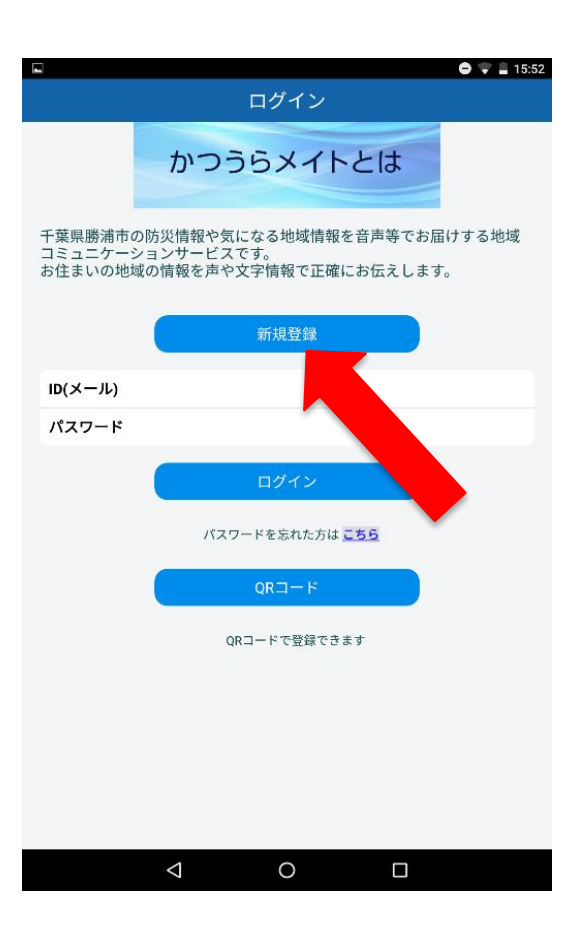

# 新規登録を選択します。

-5-

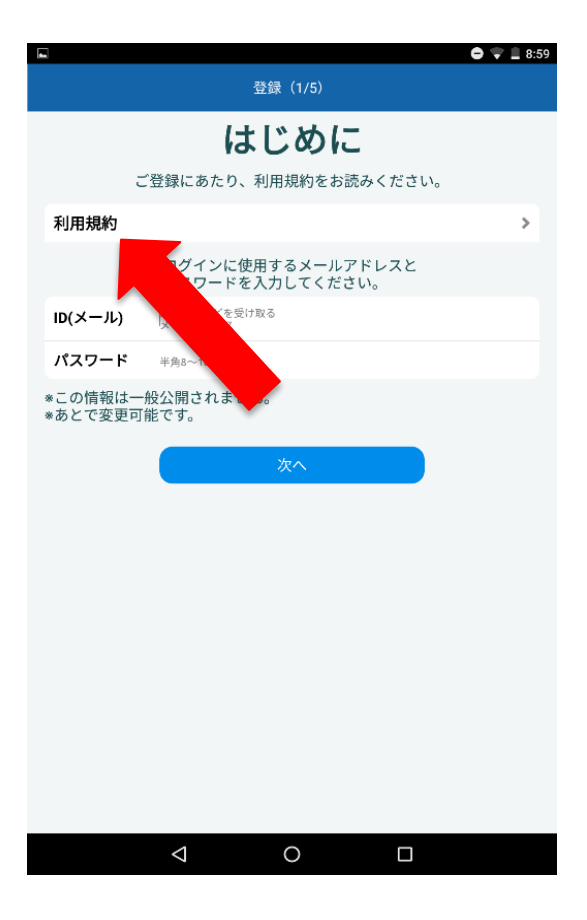

|             |                                                           | •                                    | 🗣 🔒 15:52  |
|-------------|-----------------------------------------------------------|--------------------------------------|------------|
|             |                                                           |                                      |            |
| ゚゚゚゚ゕ゚゚゚    | うらメイト                                                     | 利田相約                                 |            |
| 15 -        |                                                           | ር ጥፓርላ ርፐጊርግ                         | _          |
| 本規約         | りは、勝浦市が利用者(以下                                             | 「ユーザー」という。)に提供す                      | るウェ        |
| フサイ<br>下、ウ・ | ト                                                         | トウェアである「かつうらメイト<br>トェ、アプリケーションソフトロ   | ・」(以       |
| 「本ア         | プリ」及びこれらを総称して                                             | 「本サービス」という。)をご利                      | 用いた        |
| だく際(        | D、ユーザーと勝浦市との間<br>- ザー登録フォームに必要な                           | の一切の関係に適用されます。<br>唐頂の入力が空てし「登録」ずる    | 諸市<br>ハンたク |
| リック         | すると、貴方が本規約の全て                                             | 事項の八方が光」 し・豆蔵」 ホラ<br>の条項に同意したものとみなしま | す。         |
| (規約         | 1への同意)                                                    |                                      |            |
| 第           | Ⅰ条 本サービスの利用を希望                                            | する者(以下「希望者」という。                      | .)         |
| 212         | は、あらかじめ本規約及び                                              | 削途定める「かつうらメイト プラ                     | イバシ        |
|             | ーボリシー」(以下「ブラ·<br>冬頃に右効かつ取消不能な)                            | 「バシーボリシー」という。)の<br>同音をしない限り、木サービスを   | 全ての利用す     |
|             | ることができません。                                                | 1820304XX +7 CX2                     | 1 CF (CF)  |
| 2           | 希望者が未成年者である場合                                             | 合は、親権者など法定代理人の同<br>Z 必要があります         | 意を得        |
| 3           | 希望者は、勝浦市が定める                                              | るの安かのりょう。<br>兼式によって、申込手続きを行う         | ものと        |
|             | します。なお、勝浦市は、                                              | 希望者に対して、添付書類等の                       | 提出を        |
| 4           | 水めることかでさるものと                                              | します。<br>希望者は、勝浦市が承諾した時点              | で正式        |
| _           | にユーザーとなります。                                               |                                      |            |
| 5           | 希望者は、登録申込の際、                                              | 真実の情報を記入しなければなり                      | ませ         |
| 6           | , )。<br>勝浦市は、希望者が以下の」                                     | 頁目に該当する場合、当該登録の                      | 申込を        |
|             | 拒否することができ、ユーヤ                                             | ザー登録承認後であってもユーザ<br>Dと」 キオ            | 一登録        |
|             | (1) 本規約及びプライバシ                                            | ーポリシーの全ての条項に同意し                      | ない場        |
|             | 合。<br>(2) 発行中容等に走進 部                                      | コマはコンナわがちった根へ                        | _          |
|             | <ul> <li>         ・・・・・・・・・・・・・・・・・・・・・・・・・・・・・</li></ul> | もえい。こへも10かのつた場合。<br>市からの指示に従わない場合。   |            |
| -           | (4) その他、勝浦市が不適                                            | 当と判断した場合。                            | ***        |
|             | ユーサーか本サービスの利用<br>取消不能な同意をしたもの                             | 用を開始した場合は、本規約に有<br>とみなされます。          | 知かつ        |
| 8           | 本サービスについて本規約                                              | <b>みびプライバシーポリシーのほか</b>               | に、個        |
|             | 別の利用規約又はガイドラ・<br>等」という)が左右! ち                             | イン、諸注意等(以下「ガイドラ<br>Sいけ追加された提合け 当該当   | イン         |
|             | イン等は本規約の一部を構                                              | 成及び補完するものとし、ユーザ                      | ーは本        |
|             | サービス利用にあたって当                                              | 亥利用規約又はガイドライン等に                      | も従う        |
| 9           | - 必要かめります。<br>- ポイドライン筆と大相約と/                             | N間に予防する名面が方なする場                      | A1+        |
|             |                                                           |                                      |            |
|             | $\triangleleft$                                           | 0                                    |            |
|             |                                                           |                                      |            |

-6—

利用規約を選択します。

# 利用規約を確認します。 確認したら、利用規約の左上 の×をタップもしくは、スマート フォンの戻るボタンを押します。

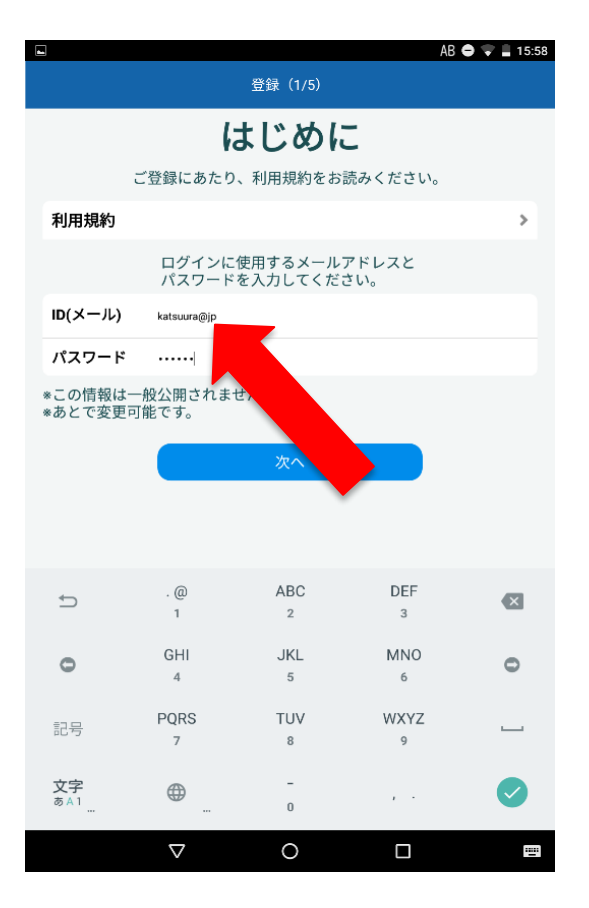

ID(メールアドレス)及びパス ワードを設定します。ここで登録したメールアドレスにアプリ からの通知が送付されます。 【注意】 登録するID(メールアドレス) とパスワードは必ず控えてくだ さい。 登録後に変更可能です。

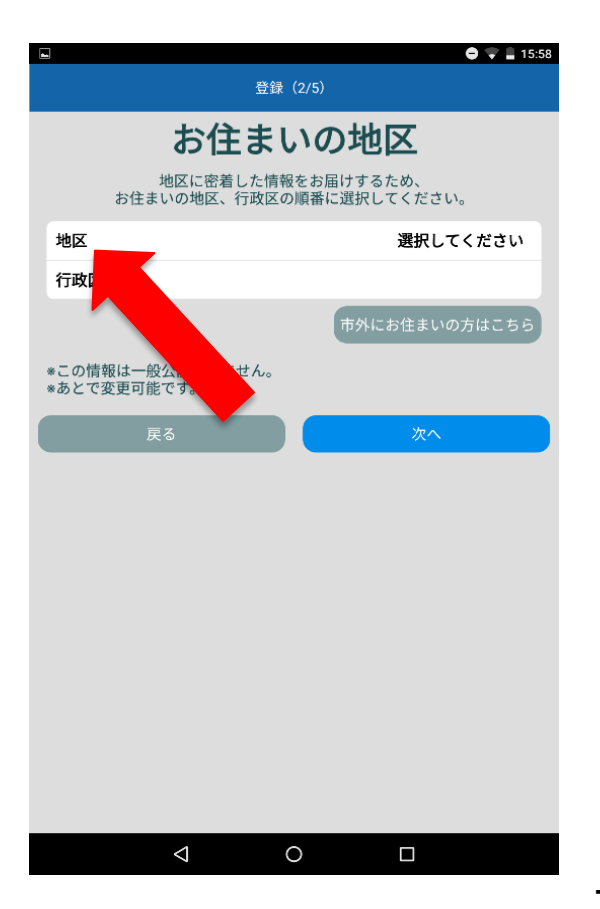

お住まいの地区を選択します。 (勝浦地区・興津地区・上野地 区・総野地区)

7-

| • |                              |                        | 🖨 🗣 🛢 15:58 |
|---|------------------------------|------------------------|-------------|
|   |                              |                        |             |
|   | お住まい                         | の地区                    |             |
|   | 地区に密着した情報を<br>お住まいの地区、行政区の順  | お届けするため、<br>番に選択してください | o           |
|   | 地区                           |                        | 勝浦地区        |
|   | <sub>行政区</sub><br>地区を選択して下さい |                        |             |
|   | 選択してください                     |                        | $\odot$     |
|   | 勝浦地区                         |                        | ۰           |
|   | 興津地区                         |                        | O A         |
|   | 上野地区                         |                        | $\odot$     |
|   | 総野地区                         |                        | $\odot$     |
|   |                              |                        |             |
|   |                              |                        |             |
|   |                              |                        |             |
|   |                              |                        |             |
|   |                              |                        |             |

#### 選択肢から該当する地区を選 択します。

### ※市外の方でも家族等が住ん でいる地域を選択できます。

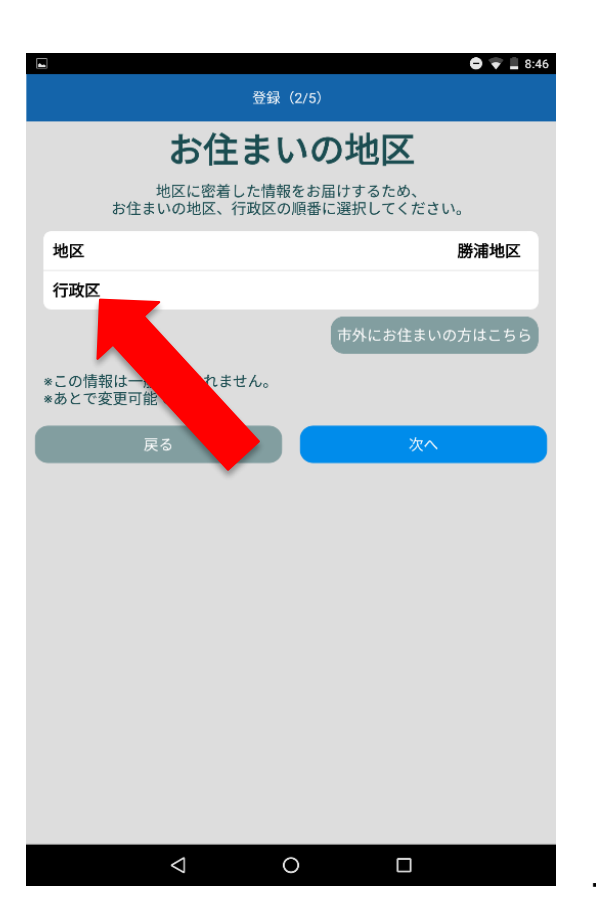

お住まいの行政区を選択しま す。 (川津・鵜原・法花・松野など)

-8—

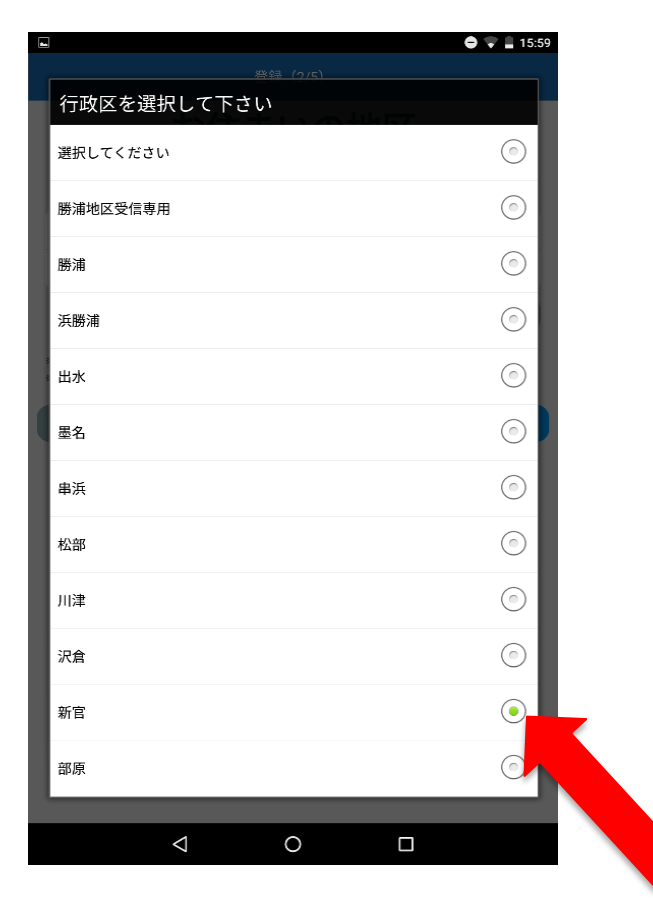

### 選択肢から該当する行政区を 選択します。

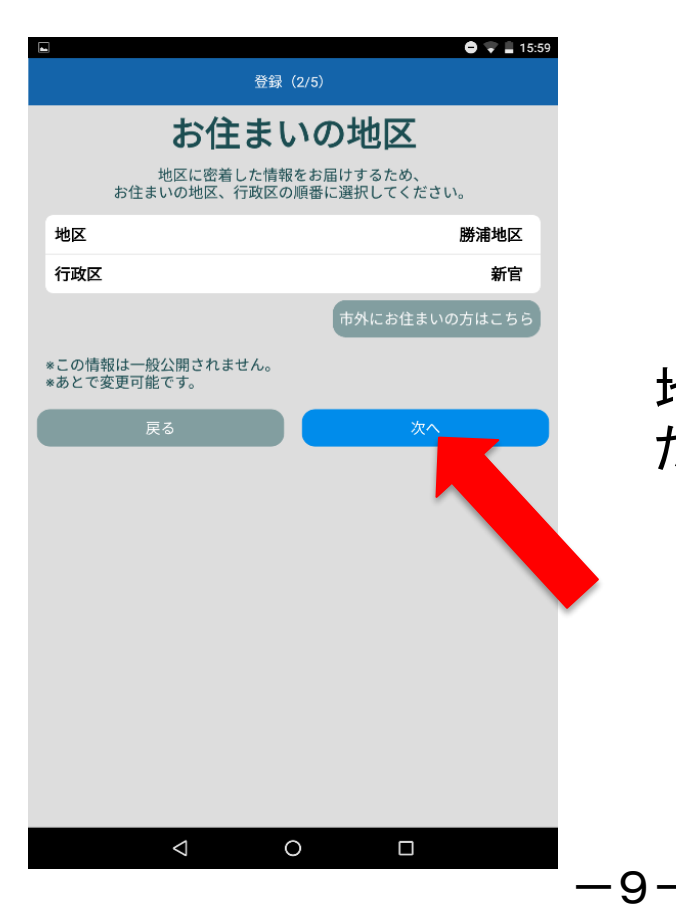

# 地区・行政区の選択が完了したら「次へ」をタップします。

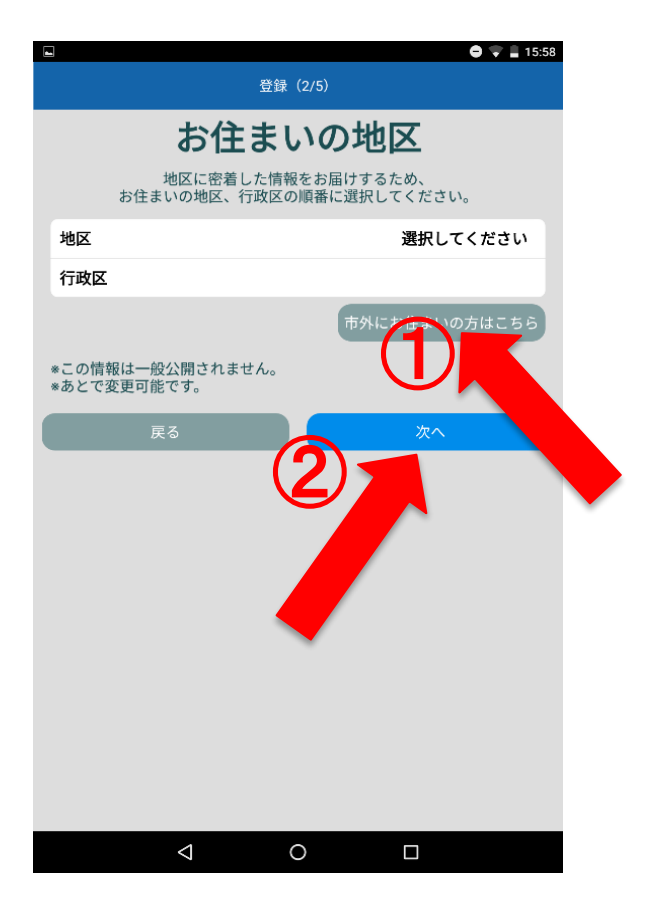

①市外にお住まいの方は地区・行政区を選択せずに「市外にお住まいはこちら」を選択します。
 ②「次へ」を選択します。

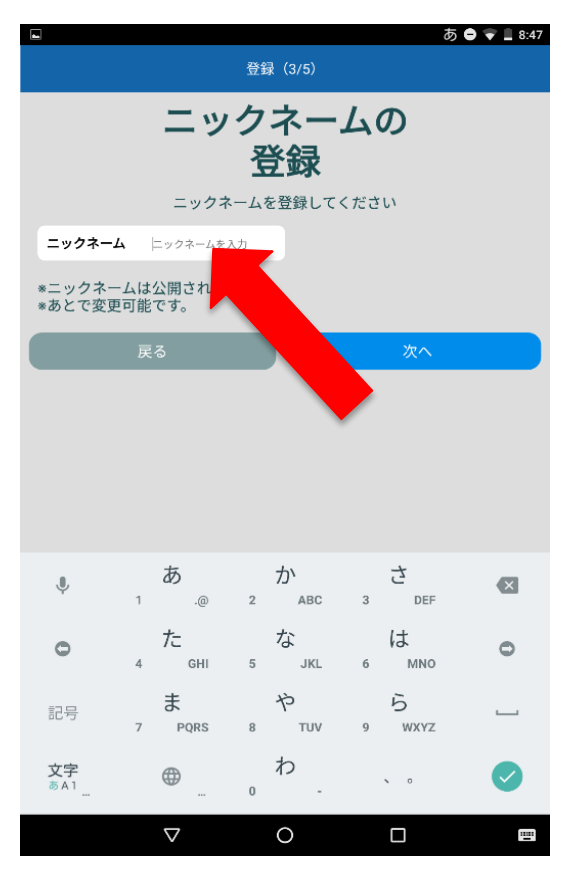

ニックネームを入力してくださ い。

※思いつかない場合は氏名等 で構いません。不具合や問い 合わせの際にユーザーを特定 するためなどに活用します。

※登録後にも変更可能です。

|                        |                    |                       | あ           | 🖨 🐨 🚊 8:47 |  |  |
|------------------------|--------------------|-----------------------|-------------|------------|--|--|
| 登録(3/5)                |                    |                       |             |            |  |  |
| ニックネームの<br>登録          |                    |                       |             |            |  |  |
|                        | ニックネームを登録してください    |                       |             |            |  |  |
| ニックネー                  | ム 勝浦太郎             |                       |             |            |  |  |
| *ニックネ・<br>*あとで変!       | ームは公開されま<br>更可能です。 | す。                    |             |            |  |  |
|                        | 戻る                 |                       | 次へ          |            |  |  |
|                        |                    |                       |             |            |  |  |
| Ŷ                      | a5<br>1 .@         | か<br><sup>2 ABC</sup> | さ<br>3 DEF  |            |  |  |
| 0                      | 7с<br>4 GHI        | な<br>5 JKL            | は<br>6 MNO  | 0          |  |  |
| 記号                     | F<br>7 PQRS        | や<br>8 TUV            | Б<br>9 WXYZ | <b>—</b>   |  |  |
| 文字<br><sup>あA1</sup> … |                    | わ<br>º -              | <b>N</b> 0  |            |  |  |
|                        | $\bigtriangledown$ | 0                     |             | -          |  |  |

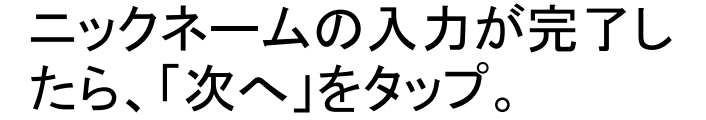

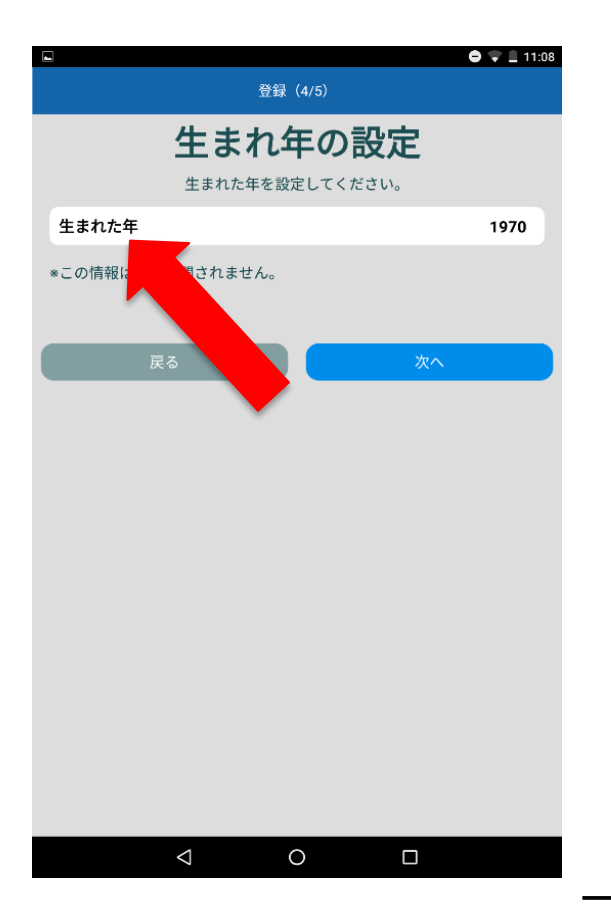

生まれた年を選択します。 ※iPhoneをお使いの方は生 まれ年の設定時に「回答しな い」を選択することができま す。また、「生まれた年」を設 定したら登録が完了となりま す。

11-

| -    |   |             | 🖨 🐨 🗎 8:47              |
|------|---|-------------|-------------------------|
| 生まれた | 年 | 登録(4/5)<br> |                         |
| 1970 |   |             | $\overline{\mathbf{O}}$ |
| 1971 |   |             |                         |
| 1972 |   |             | $\odot$                 |
| 1973 |   |             | $\odot$                 |
| 1974 |   |             |                         |
| 1975 |   |             | $\odot$                 |
| 1976 |   |             | $\odot$                 |
| 1977 |   |             | $\odot$                 |
| 1978 |   |             | $\bigcirc$              |
| 1979 |   |             | $\odot$                 |
| 1980 |   |             | $\odot$                 |
| 1981 |   |             | $\odot$                 |
| _    |   |             | <br>$\frown$            |
|      | 4 | 0           |                         |

<text><text><section-header><section-header><section-header><section-header><section-header><section-header>

選択肢から該当するものを選 択します。 ※不具合や問い合わせの際 にユーザーを特定するためな どに活用します。

#### 生まれた年の入力が完了したら 「次へ」をタップします

-12-

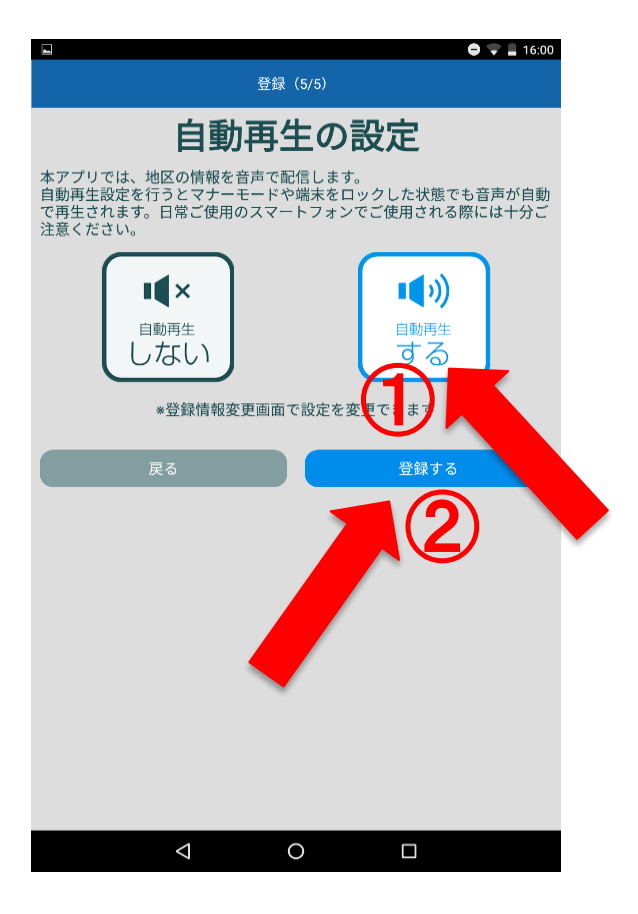

【自動再生機能を使用する場合】 ①「自動再生する」を選択します。 ②「次へ」をタップしてください。 〇自動再生機能とは、スマート フォンを操作しなくても自動で音 声を再生する機能です。マナー モード等のスマートフォンの設定 に関わらず音声を再生します。 登録後にスマートフォンの音量設 定に準ずる設定に変更可能です。

※Android端末のみ設定。 iPhoneをお使いの方は自 動再生の機能はありません。

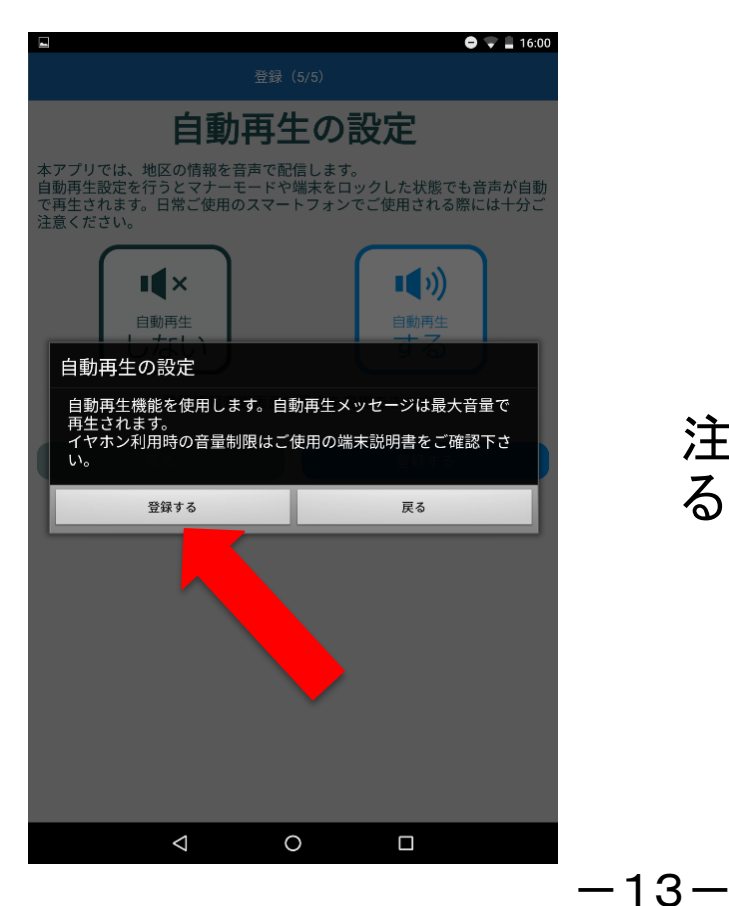

# 注意事項を確認し、「登録す る」をタップしてください。

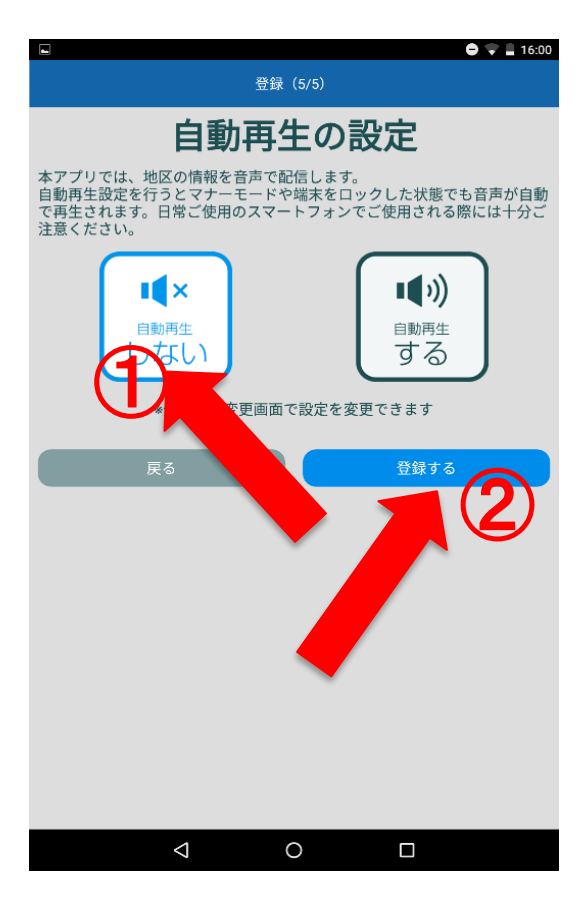

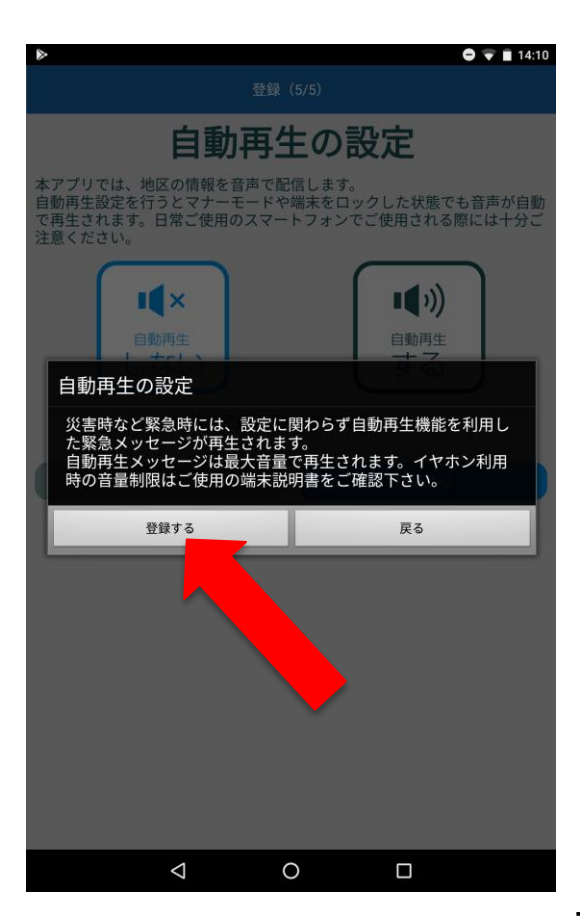

#### 【自動再生機能を使用しない場合】 ①「自動再生しない」を選択します。 ②「次へ」をタップしてください。

# 注意事項を確認し、「登録す る」をタップしてください。

-14-

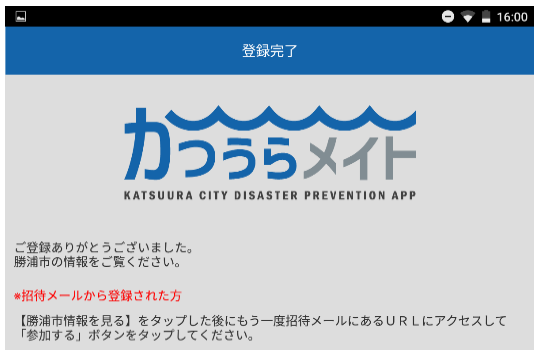

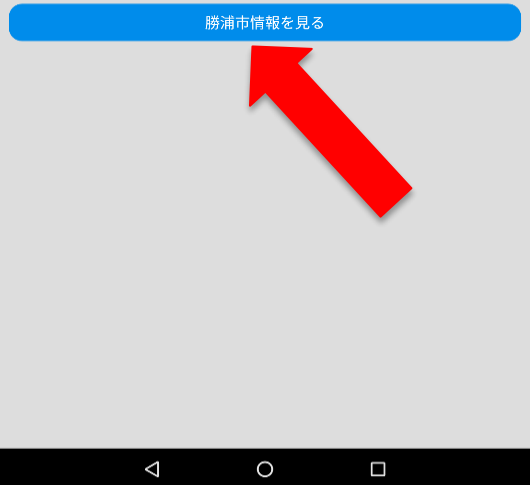

# 登録完了です。 「勝浦市情報みる」をタップし、 アプリを開始しましょう。